## OAD DSTNY SE QUICK GUIDE

You can find the app in App Store for **Apple and Play Store** for Android.

This is how to download and configure Dstny's exchange services to your smartphone.

- 1 You will receive an SMS from us containing a link. Click on it.
- 2 A download page will then open in your browser. Click **Download**.
  - You will then be directed to the App Store or Play Store. Download the app.
- Once the app is downloaded, go back to the staging page, either by opening the web page or clicking the 4 link in the SMS again. Now you click on **Configure** instead.

dstny

Your Dstny app will then open. Now the app is ready to be used.

ᠿ

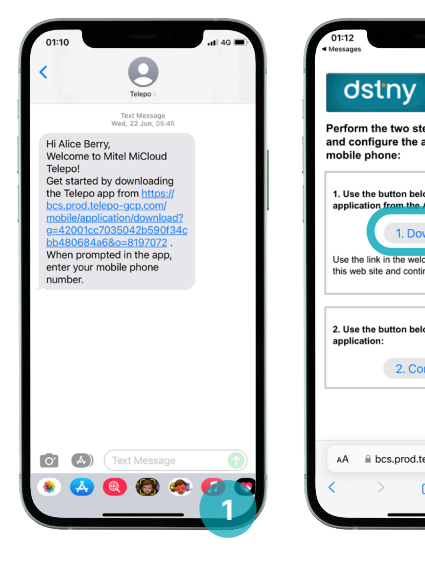

3

5

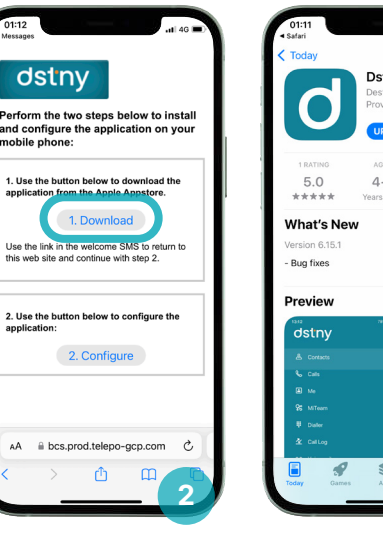

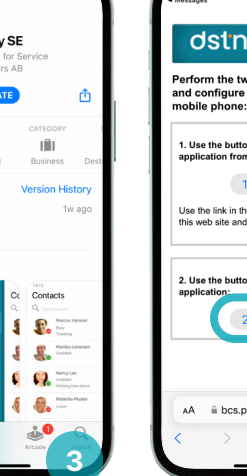

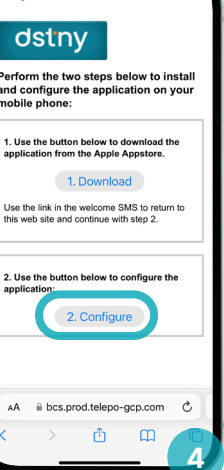

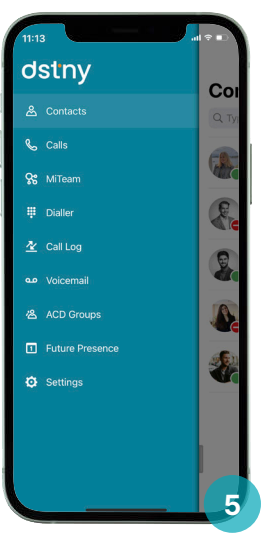